#### Poslovna statistika u Excelu

Joško Meter, dipl. ing., predavač

POSLOVNA UČINKOVITOST Kontroling | Financije | Menadžment

#### Sadržaj

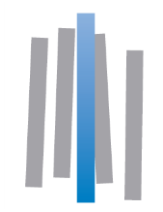

- 1. Zašto statistika?
- 2. Zašto Excel?
- 3. Tipične metode poslovne statistike
- 4. Deskriptivna statistika u Excelu
- 5. Korelacijska i regresijska analiza u Excelu
- 6. Excel alati za analizu vremenskih nizova
- 7. Excel kao alat za statističku analizu

#### Zašto statistika?

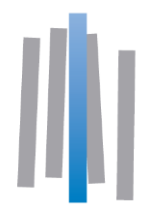

- Kome statistika nije potrebna?
- Statističke metode daju smisao podacima ako ih ima previše za izravan obuhvat i uvid.
- Pomaže nam u razumijevanju pojave predstavljene podacima, te u donošenju odluka.
- Primjene: opis stanja i procesa, mjerenje učinaka, procjene vrijednosti ekonomskih veličina, prognoze kretanja neke pojave, istraživanje tržišta, kontrola kvalitete, ...

#### Zašto Excel?

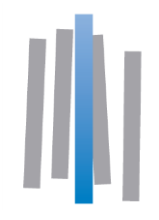

- Zbog široke dostupnosti i raširene upotrebe upućeni smo na njega
- Ugrađenim funkcijama i alatima pokriva veliki dio potreba u izradi poslovnih analiza i izvještaja
- Mogućnosti se dodatno povećavaju korištenjem specijaliziranih dodataka (Add-Ins)
- Može poslužiti kao platforma za preliminarni dizajn strukture podataka i izvještavanja
- Svemoguć je (skoro)

Tipične metode poslovne statistike

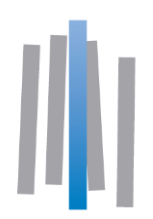

#### Deskriptivna statistika

na sažet način opisujemo podatke radi ostvarivanja uvida

#### Korelacijska i regresijska analiza

- proučavamo povezanost između nekih ekonomskih veličina (varijabli)
- ako postoji, zanima nas intenzitet, smjer ili oblik te veze
- ako je veza dovoljno čvrsta, opisujemo ju matematičkom jednadžbom (formulom, tzv. *regresijskim modelom*)
- provjeravamo pouzdanost takvog modela za procjene, pa ako je zadovoljavajuća, koristimo ga.

Tipične metode poslovne statistike

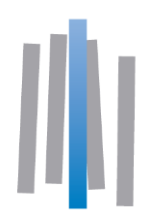

#### Analiza vremenskih nizova

- opisujemo kretanje neke pojave (varijable), tj. njenih vrijednosti u vremenu na što jasniji način, pogodan za analizu i usporedbe
- razvijamo tzv. *trend modele* za prognoziranje kretanja vrijednosti promatrane pojave

#### Zaključivanje temeljeno na uzorku

- o osobinama neke populacije
- o sličnosti ili razlici dviju ili više populacija

#### Primjer

| Zaposlenik               | Dob | Godine<br>staža | Sati<br>edukacije | Bruto plaća | Spol | Odjel     | Poslovnica |
|--------------------------|-----|-----------------|-------------------|-------------|------|-----------|------------|
| Radman Antonija          | 19  | 1               | 62                | 7.423 kn    | Ž    | IT        | Zagreb 3   |
| Horvat Terezija          | 19  | 1               | 42                | 9.365 kn    | Ž    | Prodaja   | Varaždin   |
| Klasić Ruža              | 19  | 1               | 0                 | 7.034 kn    | Ž    | Nabava    | Osijek     |
| Harapin Đurđica          | 19  | 1               | 0                 | 9.396 kn    | Ž    | Prodaja   | Osijek     |
| Goran Roce               | 19  | 1               | 30                | 8.569 kn    | М    | Prodaja   | Varaždin   |
| Kovačić Štefica          | 19  | 1               | 122               | 8.090 kn    | Ž    | Nabava    | Osijek     |
| Žugec Ivanka             | 19  | 1               | 0                 | 5.161 kn    | Ž    | Logistika | Split      |
| Rudika Vida              | 19  | 1               | 0                 | 5.153 kn    | М    | Logistika | Zagreb 1   |
| Barković Nevenka         | 19  | 2               | 36                | 7.046 kn    | Ž    | Prodaja   | Split      |
| Horvat Anita             | 19  | 4               | 85                | 7.697 kn    | Ž    | Prodaja   | Karlovac   |
| Pokas Jasna              | 20  | 1               | 84                | 8.790 kn    | Ž    | Marketing | Rijeka     |
| Marin Prpić              | 20  | 1               | 0                 | 6.690 kn    | М    | Nabava    | Karlovac   |
| Škorić Mile              | 20  | 1               | 3                 | 6.483 kn    | М    | Prodaja   | Varaždin   |
| Ivan Santini             | 20  | 1               | 0                 | 6.164 kn    | М    | Marketing | Zagreb 1   |
| Hanžek Matea             | 20  | 1               | 125               | 5.871 kn    | Ž    | Prodaja   | Split      |
| Filipović Petar          | 20  | 2               | 0                 | 6.314 kn    | М    | Prodaja   | Zagreb 1   |
| Mikulec Franciska        | 20  | 2               | 102               | 10.013 kn   | Ž    | Marketing | Split      |
| Da Silva Edison Henrique | 20  | 2               | 0                 | 7.974 kn    | М    | Prodaja   | Osijek     |
| Ivica Karabogdan         | 20  | 2               | 15                | 6.573 kn    | М    | Marketing | Split      |
| Radonjić Dejan           | 20  | 2               | 0                 | 7.253 kn    | М    | IT        | Zagreb 2   |
| Kouassi Jean Evrard      | 20  | 3               | 0                 | 6.152 kn    | М    | Nabava    | Varaždin   |
| Horvat Petra             | 21  | 1               | 4                 | 5.349 kn    | Ž    | Prodaja   | Zadar      |
| Ilić Aleksandar          | 21  | 1               | 64                | 9.043 kn    | М    | Prodaja   | Zagreb 3   |
| Brlek Petar              | 21  | 1               | 80                | 5.687 kn    | М    | Prodaja   | Dubrovnik  |
| Beqiraj Fatos            | 21  | 2               | 0                 | 10.023 kn   | М    | Prodaja   | Split      |
| Govorčinović Zorka       | 21  | 2               | 0                 | 5.316 kn    | Ž    | Prodaja   | Rijeka     |
| Goran Vukelja            | 22  | 1               | 0                 | 10.123 kn   | М    | Prodaja   | Split      |
| Ivan Krstanović          | 22  | 1               | 20                | 8.459 kn    | М    | Prodaja   | Zagreb 1   |
| Antony Miličić           | 22  | 1               | 0                 | 5.992 kn    | М    | Prodaja   | Zagreb 1   |
| Saša Bjelanović          | 22  | 2               | 0                 | 9.350 kn    | М    | IT        | Osijek     |

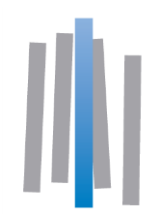

Kako opisati podatke i prikazati ih na način da se iz njih nešto vidi, odnosno dozna?

- Tablični prikaz (grupiranje, tablica frekvencija)
- Grafički (poligoni frekvencija, histogram, jednostavni stupci,...)
- Pomoću numeričkih pokazatelja (aritmetička sredina, medijan, standardna devijacija,...)

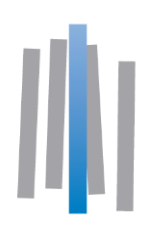

#### Primjer

|           | Broj zaposlenika |     |        |  |  |
|-----------|------------------|-----|--------|--|--|
| Odjel     | М                | Ž   | Ukupno |  |  |
| Prodaja   | 93               | 48  | 141    |  |  |
| Nabava    | 20               | 19  | 39     |  |  |
| Logistika | 30               | 18  | 48     |  |  |
| Marketing | 25               | 15  | 40     |  |  |
| IT        | 23               | 9   | 32     |  |  |
| Uprava    | 4                | 2   | 6      |  |  |
|           | 195              | 111 | 306    |  |  |

Kontingencijska tablica

Položeni histogram (bar-chart)

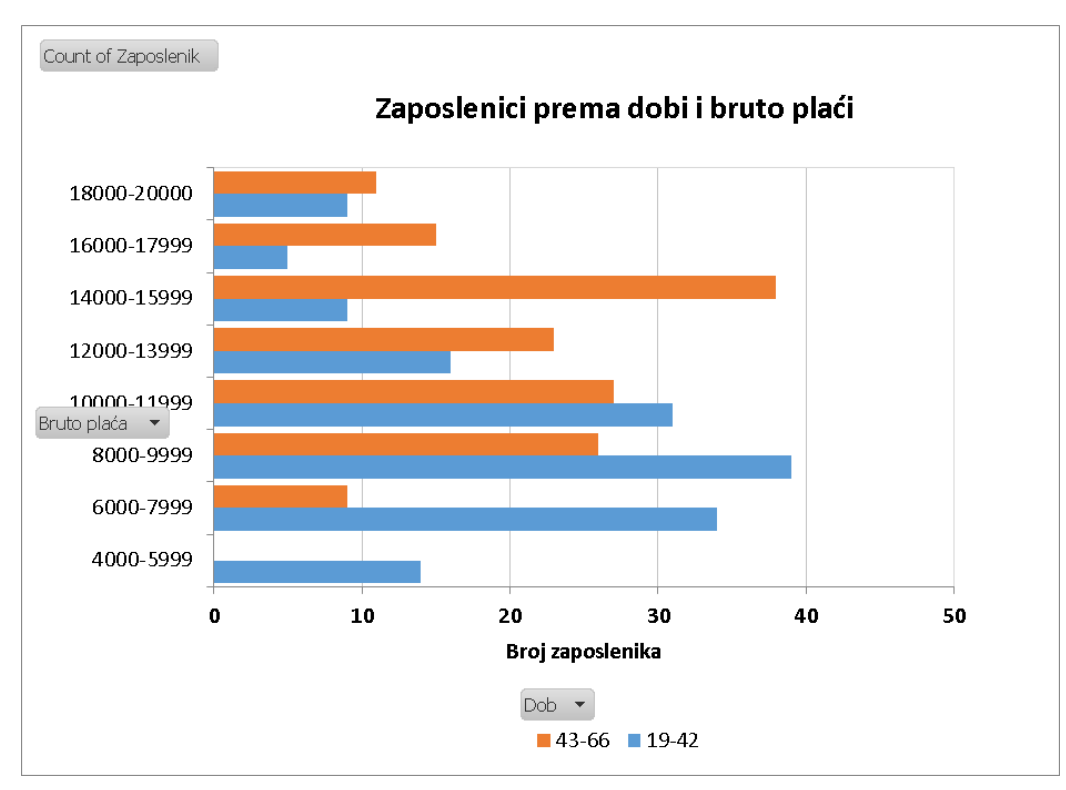

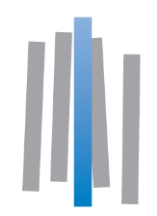

#### Excel funkcije i alati za grupiranje podataka

- Ako se radi o podacima nominalne ili redoslijedne varijable, koristi se funkcija COUNTIF (odnosno COUNTIFS ako se radi o grupiranju po više varijabli)
- alat *Histogram* iz *Analysis Toolpak* dodatka ako su podaci brojčani
- pomoću *Pivot* tablica (stožernih ili zaokretnih tablica)

| Plaće po odjelima |   | Odje 🔻 |           |           |        |         |        |        |
|-------------------|---|--------|-----------|-----------|--------|---------|--------|--------|
| Plaća             | • | IT     | Logistika | Marketing | Nabava | Prodaja | Uprava | Ukupno |
| 4000-7999         |   | 3      | 16        | 4         | 7      | 27      |        | 57     |
| 8000-11999        |   | 13     | 17        | 21        | 18     | 54      |        | 123    |
| 12000-15999       |   | 6      | 13        | 8         | 11     | 48      |        | 86     |
| 16000-20000       |   | 10     | 2         | 7         | 3      | 12      | 6      | 40     |
| Ukupno            |   | 32     | 48        | 40        | 39     | 141     | 6      | 306    |

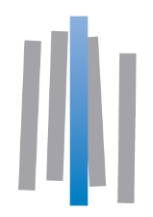

#### Opis odabranim brojčanim pokazateljima (mjerama)

 Osim grupiranja i grafičkog prikaza, za statističku prezentaciju su izrazito važne i numeričke mjere.

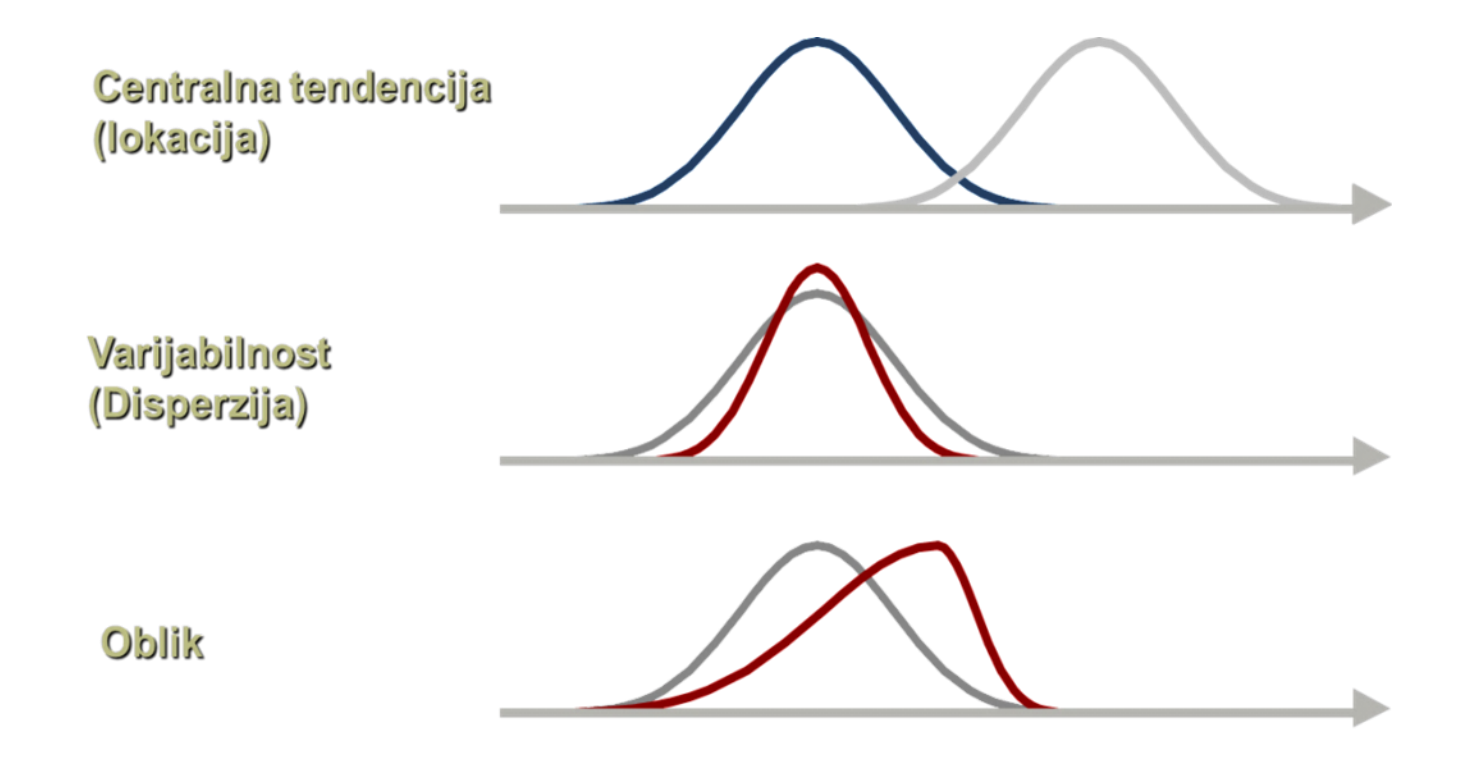

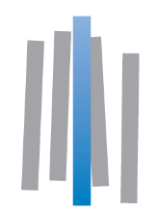

Za većinu numeričkih mjera postoje odgovarajuće funkcije koje se mogu koristiti, a možemo koristiti i paket *Data analysis* 

#### Aritmetička sredina

Standardna pogreška Medijan Mod Standardna devijacija Varijanca Zaobljenost Zakrivljenost Raspon Najmanja vrijednost Najveća vrijednost Zbroj svih vrijednosti Broj podataka

| Mean               | 2587,626669 |
|--------------------|-------------|
| Standard Error     | 196,0296708 |
| Median             | 200         |
| Mode               | 50          |
| Standard Deviation | 85328,0927  |
| Sample Variance    | 7280883404  |
| Kurtosis           | 61791,70729 |
| Skewness           | 225,8286803 |
| Range              | 26834863,78 |
| Minimum            | -71388      |
| Maximum            | 26763475,78 |
| Sum                | 490277624,9 |
| Count              | 189470      |
|                    |             |

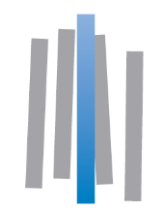

#### Prikaz podataka obuhvatnom kutijom (Box-plot)

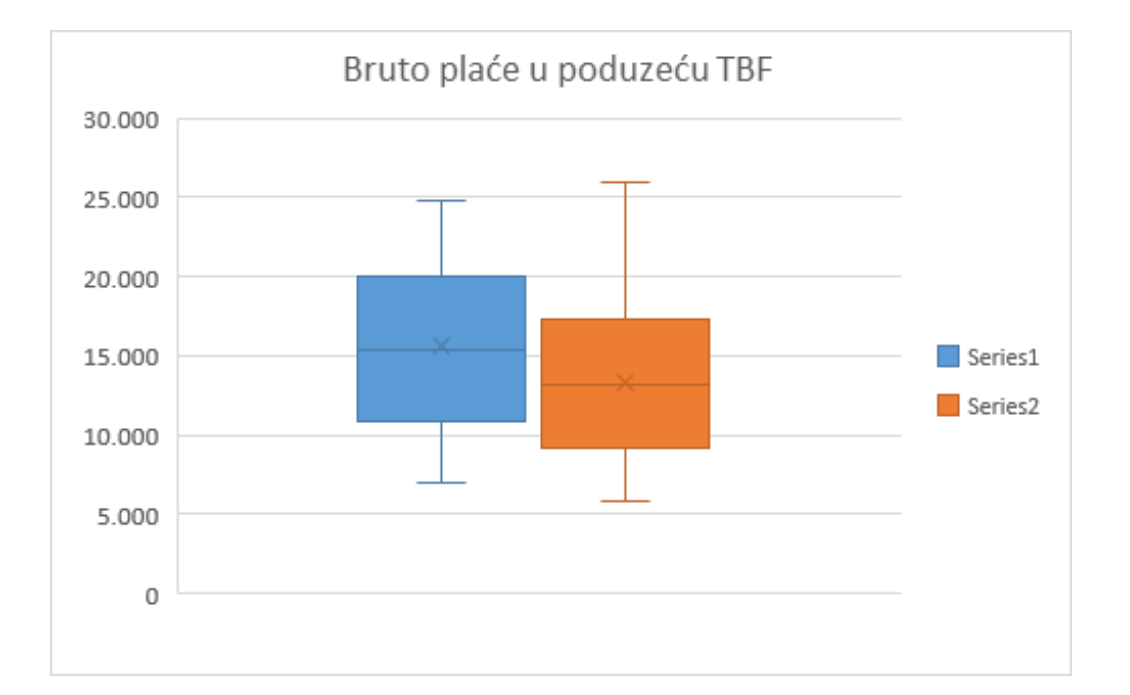

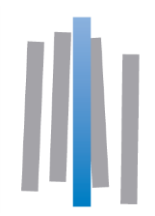

#### Utvrđivanje relativnog položaja rezultata u nizu

- Excel ima dosta ugrađenih funkcija za tu svrhu
- Funkcije Rank.Avg i Rank.Eq, Percentile, Percentrank
- Funkcija Standardize za normalizaciju, tj. izračun zvrijednosti (z-score)

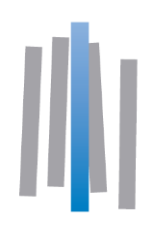

#### Dijagram rasipanja (u Excelu – Scatter plot)

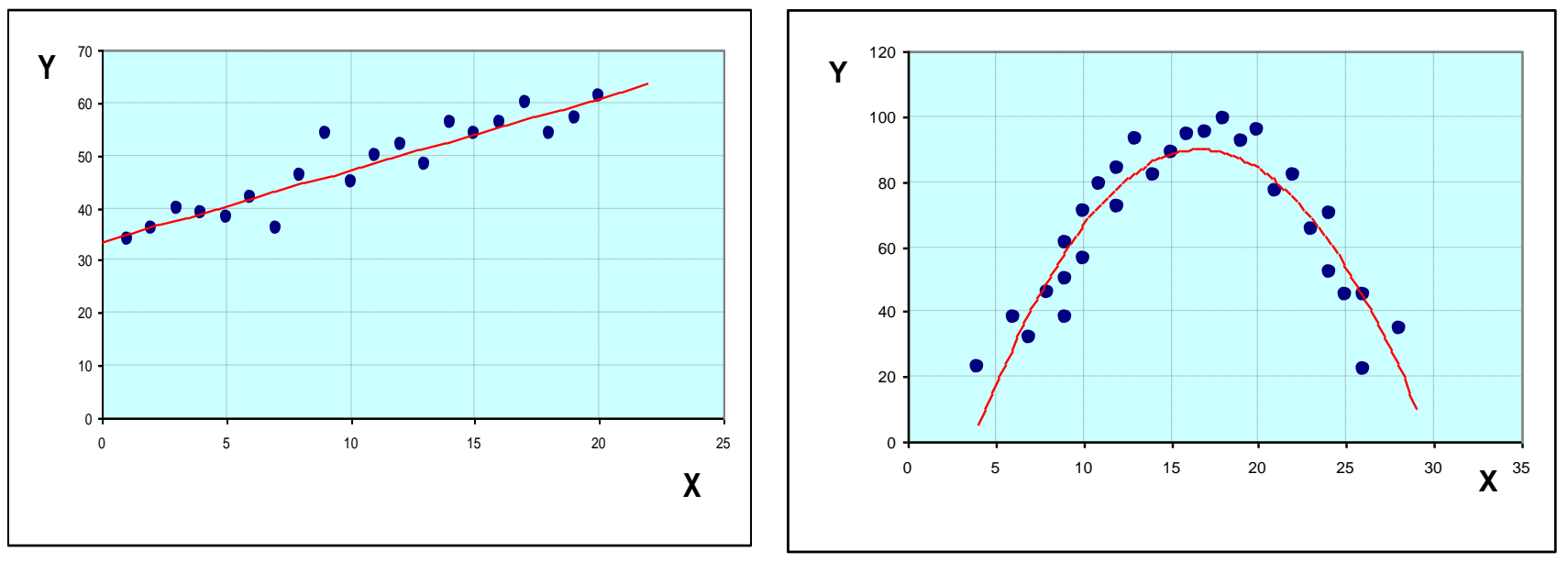

Linearna korelacija

Nelinearna korelacija

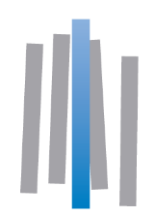

#### Dijagram rasipanja (u Excelu – Scatter plot)

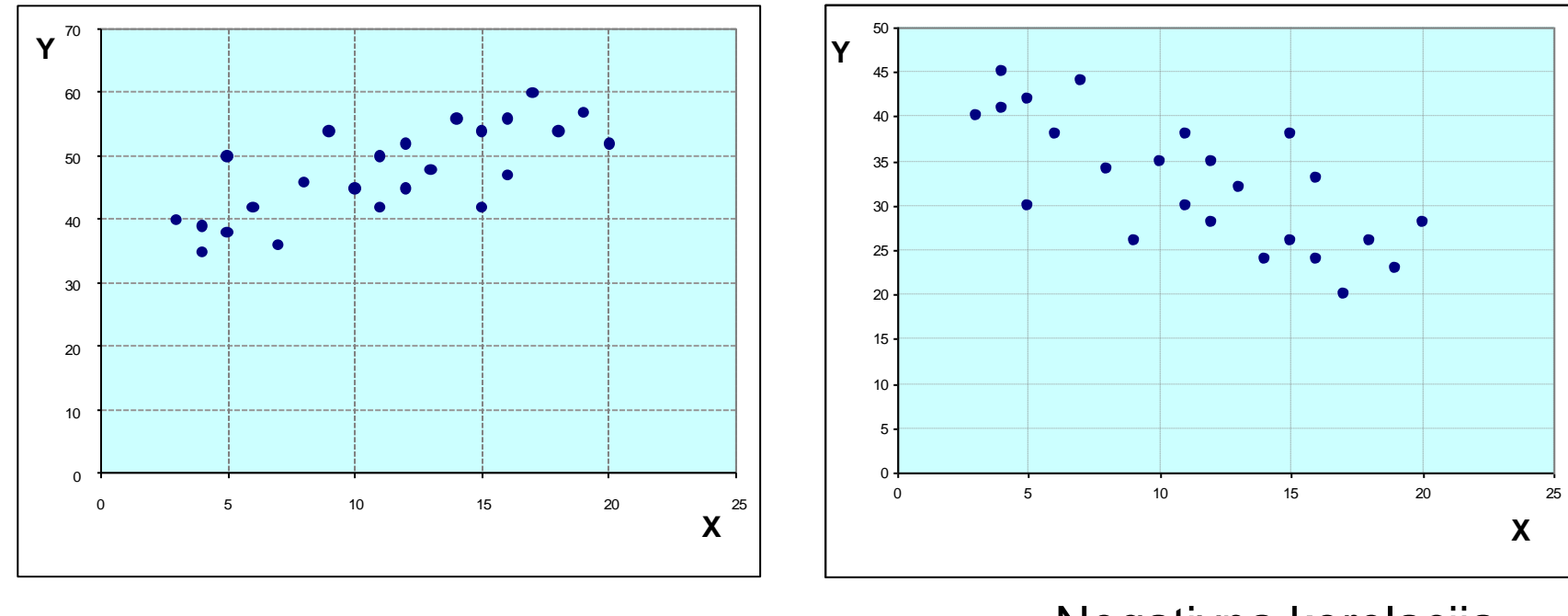

Pozitivna korelacija

Negativna korelacija

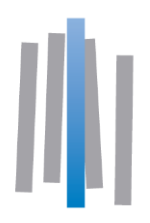

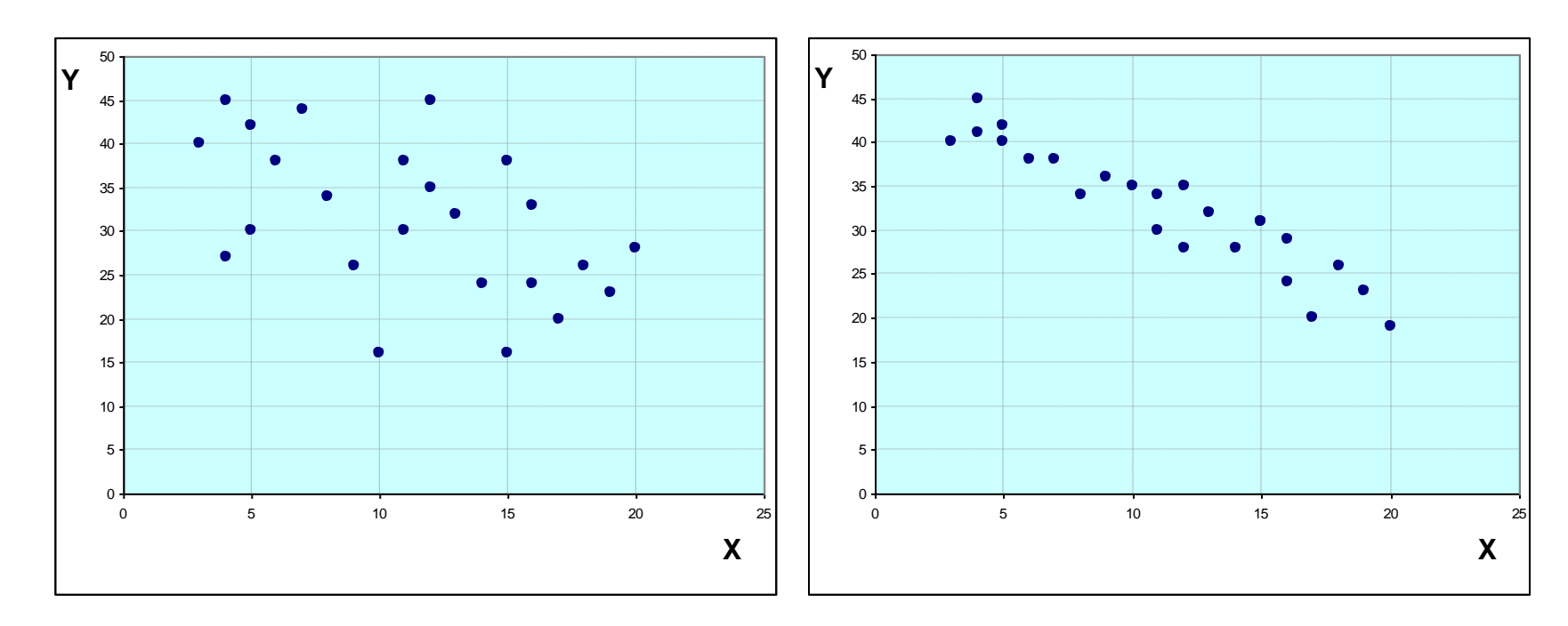

Slaba negativna korelacija

Jaka negativna korelacija

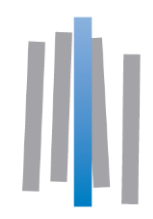

- Prvi korak u analizi je izrada dijagrama rasipanja (Scatter plot). Iz njega vidimo postoji li korelacija, te kojeg je smjera, a možemo približno procijeniti i jačinu povezanosti
- Ako je riječ o linearnoj korelaciji možemo koristiti funkcije CORREL ili PEARSON za izračun koeficijenta korelacije (broj između -1 i 1).
- Za matricu korelacije (međusobni koeficijenti linearne korelacije više varijabli) koristi se alat Correlation iz dodatka Data Analysis

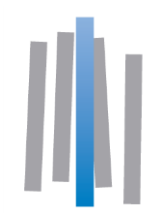

 Za matricu korelacije (međusobni koeficijenti linearne korelacije više varijabli) koristi se alat Correlation iz dodatka Data Analysis

|                | Visina | Bodovi PS1 | Udaljenost | Duljina kose | Samostalni rad | Težina |
|----------------|--------|------------|------------|--------------|----------------|--------|
| Visina         | 1      |            |            |              |                |        |
| Bodovi PS1     | -0,22  | 1          |            |              |                |        |
| Udaljenost     | -0,10  | 0,13       | 1          |              |                |        |
| Duljina kose   | -0,54  | 0,08       | 0,14       | 1            |                |        |
| Samostalni rad | -0,11  | 0,58       | 0,13       | 0,03         | 1              |        |
| Težina         | 0,83   | -0,33      | -0,25      | -0,60        | -0,14          | 1      |

Važna napomena: povezanost dviju varijabli ne podrazumijeva postojanje uzročno-posljedične veze među njima.

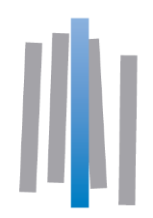

#### Regresijska analiza

 Ako su varijable dovoljno čvrsto povezane, njihovu vezu opisujemo jednadžbom (formulom) koju koristimo za prognoziranje

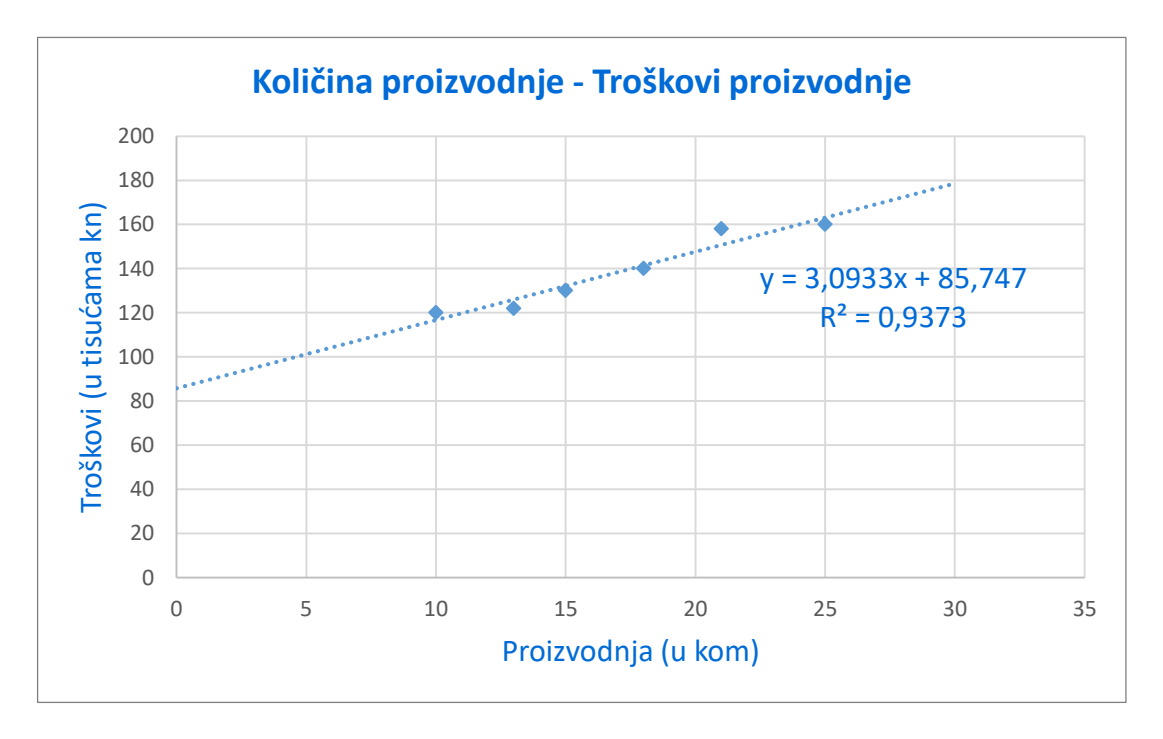

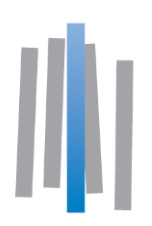

#### Regresijska analiza

- Podatke dviju promatranih varijabli prikazujemo grafički (Scatter plot), a onda koristimo alat Add Trendline
- Excel ima nekoliko ugrađenih trend modela koji pokrivaju najčešće situacije
- Za dodatne modele moguće je koristiti bilo koju funkciju, a njene parametre odrediti metodom najmanjih kvadrata koristeći Excel dodatak Solver.
- Koeficijenti linearnog regresijskog modela mogu se dobiti funkcijama SLOPE i INTERCEPT
- Za višestruku regresiju (više nezavisnih varijabli): Data Analysis -- > Regression

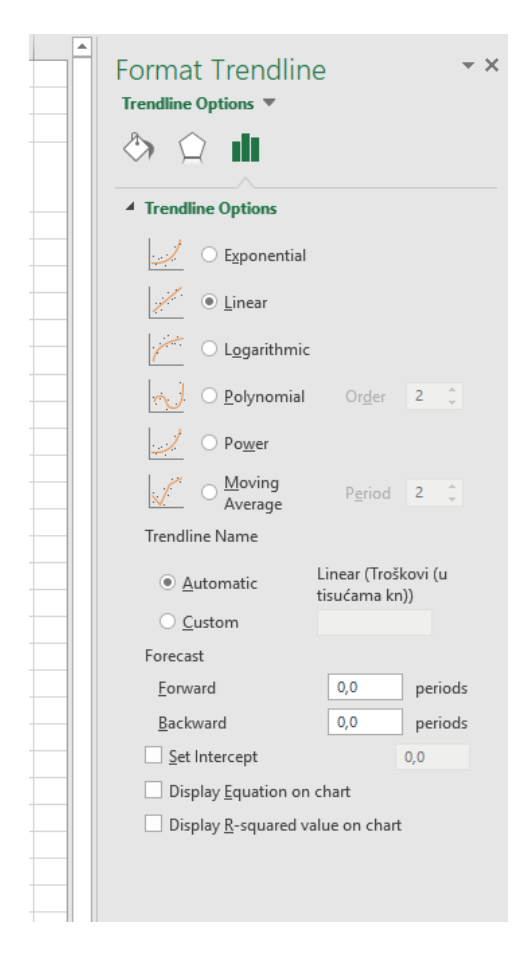

Analiza vremenskih nizova

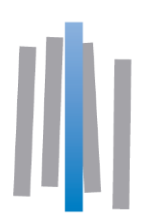

#### Neki nelinearni modeli

#### Eksponencijalni trend model $\hat{Y}_t = a \cdot b^x$

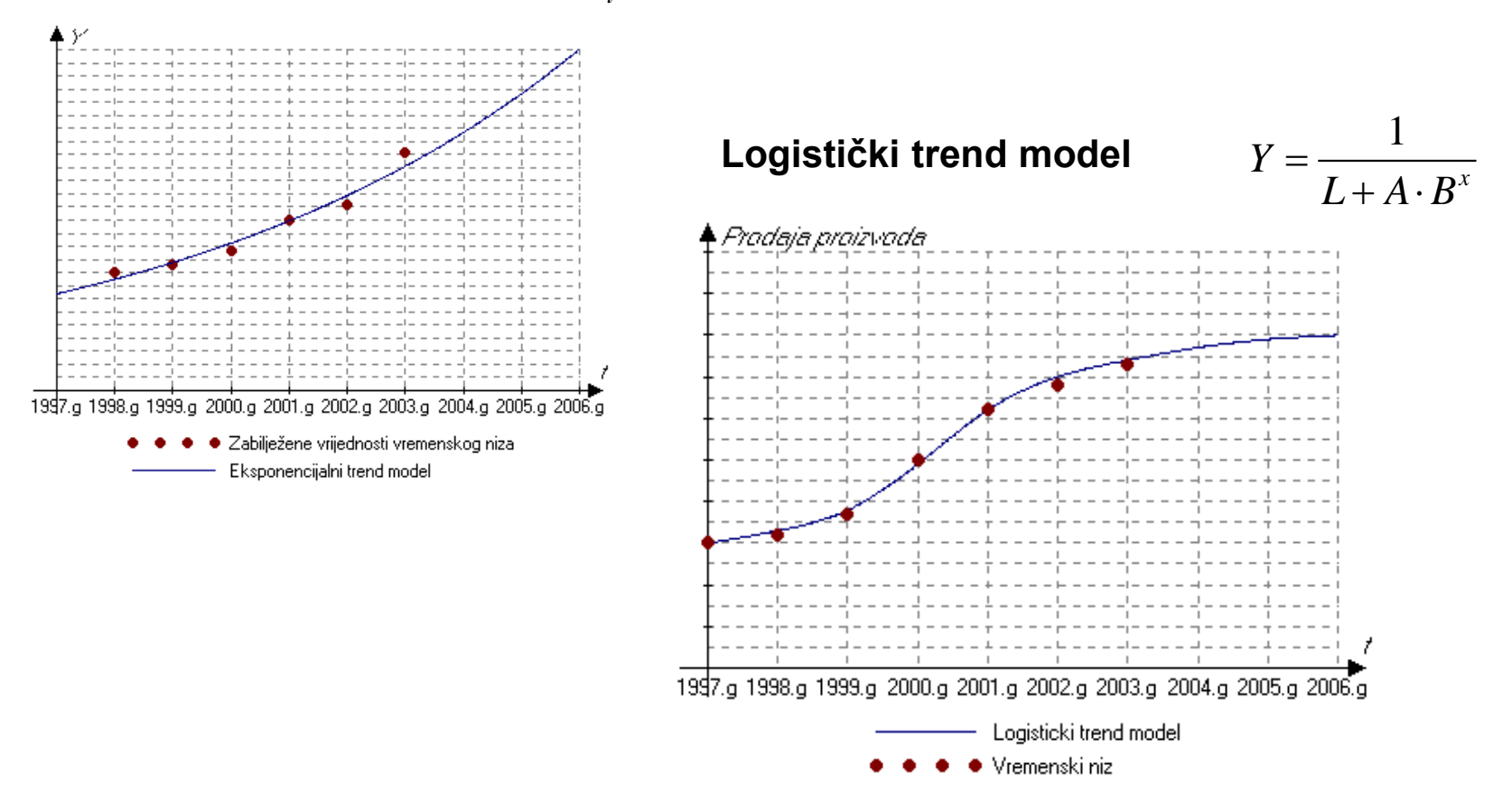

Analiza vremenskih nizova

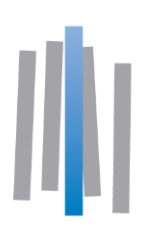

#### Opis kretanja vrijednosti neke pojave indeksima

- Korištenje indeksa kao pokazatelja relativne promjene ima prednosti poput olakšanog izračunavanja, tumačenja
- Također nam omogućavaju da uspoređujemo relativne promjene više varijabli koje mogu imati vrlo različite prosječne vrijednosti

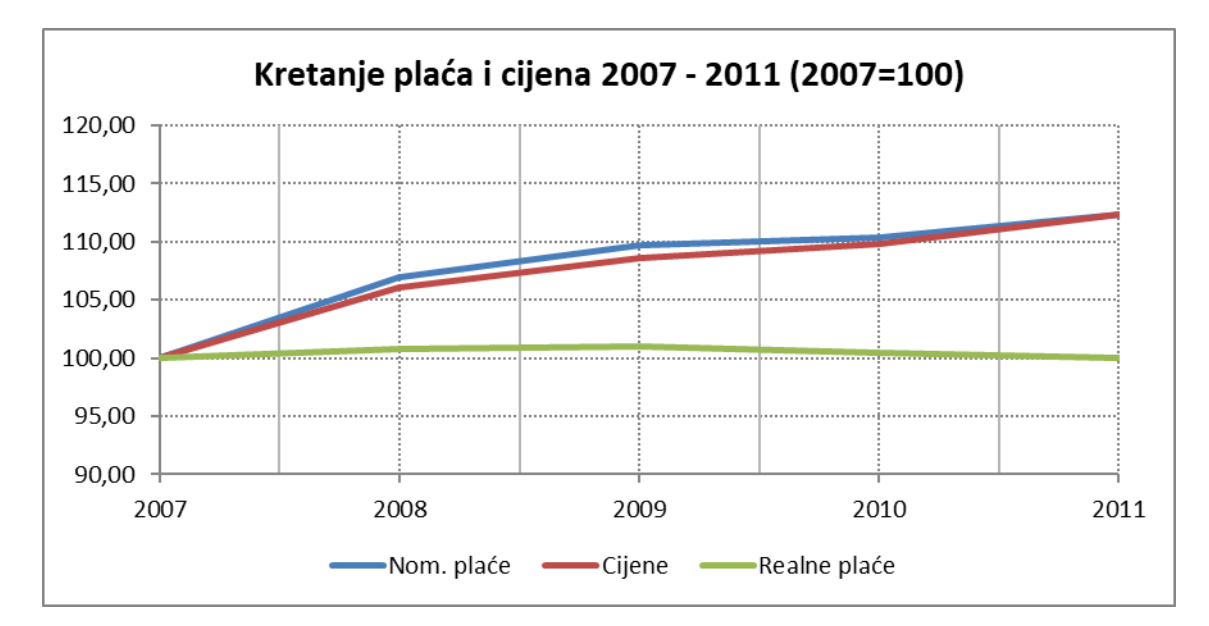

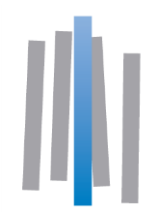

#### Analiza vremenskih nizova

# Neke tehnike za prognoziranje

- Pomični prosjeci (Moving average)
- Eksponencijalno izglađivanje (*Exponential Smoothing*)
- Desezonaliziranje

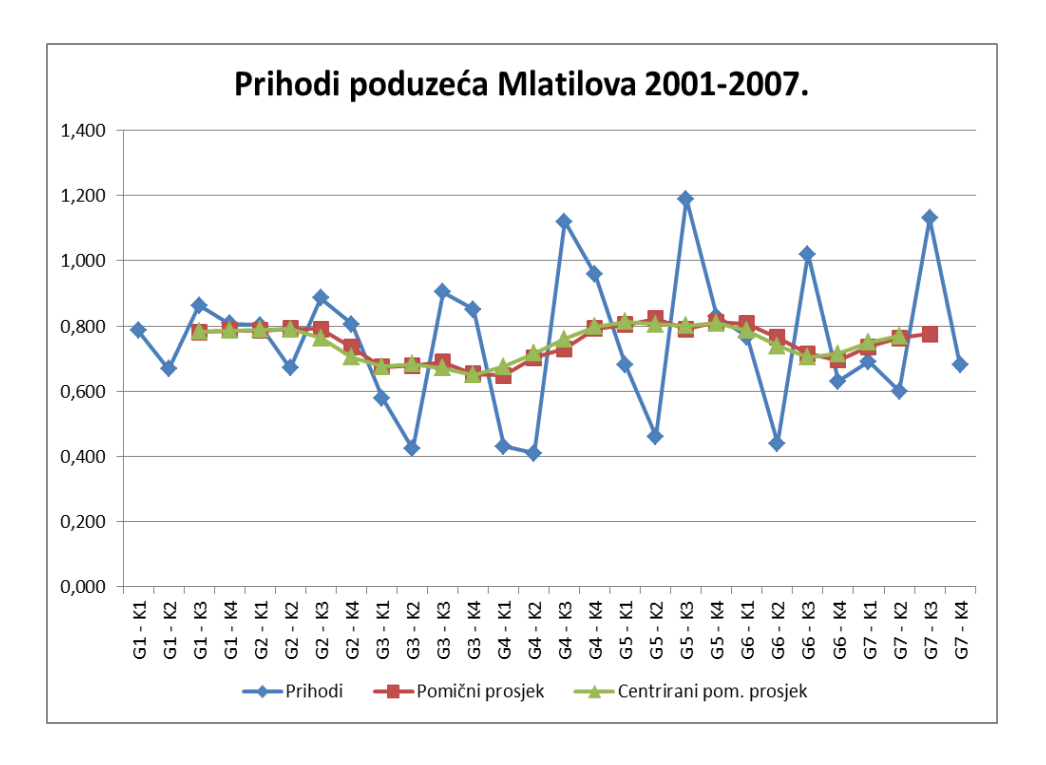

Excel kao alat za statističke analize

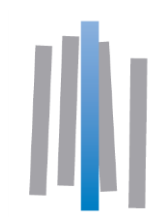

#### Zaključno o Excelu u poslovnim statističkim analizama

- Excelovim funkcijama i ugrađenim alatima pokriven je veliki dio potreba za statističkim analizama u poslovanju
- Postoje brojni dodaci za specifične namjene. Neki su ugrađeni, a neki se naknadno instaliraju.
- Prikladan za manipulaciju i pročišćavanje podataka, ali zahtjeva o dređenu razinu obučenosti
- Generalno, manje User-friendly od specijaliziranih statističkih softverskih paketa

## HVALA NA SUDJELOVANJU!

Termini specijalističkih radionica:

## Primjena Excela u kontrolingu, 19.03.2020. Napredna statistička analiza u Excelu, 03.04.2020.

## **POSLOVNA UČINKOVITOST** Kontroling|Financije|Menadžment